# Konfigurieren der Funktion für flexible Mail Policy Match auf ESA und CES

### Inhalt

Einführung Voraussetzungen Anforderungen Verwendete Komponenten Hintergrundinformationen Konfigurieren Konfigurationen Über die Benutzeroberfläche: Über die CLI: (Version 9.7.x - 11.0.x) Überprüfen Option 1 Option 2 Fehlerbehebung Zugehörige Informationen

## Einführung

In diesem Dokument wird beschrieben, wie Sie Flexible Mail Policy Match auf der Cisco E-Mail Security Appliance (ESA) und Cloud E-Mail Security (CES) konfigurieren.

## Voraussetzungen

### Anforderungen

Cisco empfiehlt, über Kenntnisse in folgenden Bereichen zu verfügen:

- Verständnis von Mail-Richtlinien und deren Verhalten auf der ESA/CES.
- Verwendung der CLI.
- Die Unterschiede zwischen einem Umschlagabsender und den Headern: Von, Antwort an und Absender.

#### Verwendete Komponenten

Die Informationen in diesem Dokument basieren auf Cisco ESA/CES auf AsyncOS.

Die Informationen in diesem Dokument wurden von den Geräten in einer bestimmten Laborumgebung erstellt. Alle in diesem Dokument verwendeten Geräte haben mit einer leeren (Standard-)Konfiguration begonnen. Wenn Ihr Netzwerk in Betrieb ist, stellen Sie sicher, dass Sie die potenziellen Auswirkungen eines Befehls verstehen.

### Hintergrundinformationen

Flexible Mail Policy Match wurde auf Cisco ESA/CES-Geräten in Versionen vor Version 11.1.x eingeführt. So können Administratoren E-Mails einer Richtlinie zuordnen, die auf Folgendem basiert:

- Absender und alle Empfänger.
- Jeder Absender an bestimmte Empfänger.
- Absender und bestimmte Empfänger.

Die Empfängeradresse stimmt mit der Adresse des Umschlagempfängers überein.

Absenderadressübereinstimmung in dieser Reihenfolge:

Hinweis: Die übereinstimmende Reihenfolge kann in AsyncOS 11.1.x-Versionen konfiguriert werden.

- 1. Umschlagabsender (RFC821-MAIL-FROM-Adresse).
- 2. Adresse gefunden in RFC822 From: Header.
- 3. Adresse im RFC822-Reply-To-Header gefunden.

Die Benutzerpassungen werden als Top-Down-Methode bewertet, wobei das erste Spiel gewinnt.

Die Reihenfolge Ihrer Richtlinien ist entscheidend, um sicherzustellen, dass die Nachrichten einer Richtlinie entsprechen, die Ihren Anforderungen entspricht.

Wenn die E-Mail einen Absender und mehrere Empfänger enthält, die mehr als eine Richtlinie entsprechen, wird die Nachricht von einer Nachrichten-ID (MID) auf eine zusätzliche MID der übereinstimmenden Richtlinie aufgeteilt.

### Konfigurieren

#### Konfigurationen

So konfigurieren Sie eine flexible Richtlinienzuordnung für Ihre ESA/CES:

#### Über die Benutzeroberfläche:

- 1. Navigieren zu Mail-Policys.
- 2. Klicken Sie auf **Richtlinien für eingehende E-Mails** oder **Mail-Policys für ausgehende Nachrichten**, um die Richtlinie zu erstellen.
- 3. Klicken Sie auf Policy hinzufügen..
- 4. Geben Sie einen aussagekräftigen Namen für die Richtlinie ein, und bestellen Sie diesen an Ihre Anforderungen (wobei das Verhalten für die erste Übereinstimmung nach oben zu

berücksichtigen ist).

- 5. Klicken Sie auf Benutzer hinzufügen..
- 6. Konfigurieren Sie den Absender und Empfänger so, dass er dieser Richtlinie entspricht.
- 7. Überprüfen Sie auf der Empfängerseite des Bereichs, ob Sie **UND** oder **OR** für diese Richtlinie benötigen.
- 8. Klicken Sie auf OK, um fortzufahren, Ihre Änderungen einzusenden und zu bestätigen.

Hinweis: Die folgenden Empfänger werden nicht verwendet, um bestimmte Empfänger von der im Feld folgende Empfänger definierten Domäne auszuschließen.

| Add | Add User                                                                                                    |   |                                                             |                                 |  |  |  |  |
|-----|----------------------------------------------------------------------------------------------------|---|-------------------------------------------------------------|---------------------------------|--|--|--|--|
| ۲   | Any Sender                                                                                                    |   |                                                             | Only if all conditions match    |  |  |  |  |
| ۲   | Following Senders                                                                                                    | 0 | Any Recipient                                               | Only if all conditions match    |  |  |  |  |
| 0   | Following Senders are Not                                                                                                    | ۲ | Following Recipients                                        | If one or more conditions match |  |  |  |  |
|     | Email Address:<br>matthew@abc.com<br>.d<br>(e.g. user@example.com, user@, @example.com, @.example.com)<br>LDAP Group:<br>There are no LDAP group queries defined. |   | externaluser@xyz.com, externaluser@gmail.com                |                                 |  |  |  |  |
|     |                                                                                                    |   |                                                             |                                 |  |  |  |  |
|     |                                                                                                    |   |                                                             |                                 |  |  |  |  |
|     |                                                                                                    |   | (e.g. user@example.com, user@, @example.com, @.example.com) |                                 |  |  |  |  |
|     |                                                                                                    |   | LDAP Group:<br>There are no LDAP group queries defined.     |                                 |  |  |  |  |
|     |                                                                                                    |   |                                                             |                                 |  |  |  |  |
|     |                                                                                                    |   | Following Recipients are Not                                |                                 |  |  |  |  |
|     |                                                                                                    |   | Email Address:                                              |                                 |  |  |  |  |
|     |                                                                                                    |   |                                                             |                                 |  |  |  |  |
|     |                                                                                                    |   |                                                             |                                 |  |  |  |  |
|     |                                                                                                    |   |                                                             | .4                              |  |  |  |  |

Über die CLI: (Version 9.7.x - 11.0.x)

- 1. Geben Sie den Befehl policyconfig ein.
- 2. Geben Sie 1 oder 2 ein, um die Richtlinien für eingehende E-Mails oder ausgehende E-Mails zu konfigurieren.
- 3. Geben Sie den Befehl "new" ein, um eine neue Mail-Richtlinie zu erstellen.
- 4. Folgen Sie den Eingabeaufforderungen, um Benutzer hinzuzufügen, die dieser Richtlinie entsprechen.
- 5. Befolgen Sie die Anweisungen, um die Konfiguration der Policy Security Scanner abzuschließen.
- 6. Senden und bestätigen Sie Ihre Änderungen.

C680.esa.lab> policyconfig

```
Would you like to configure Incoming or Outgoing Mail Policies?
1. Incoming
2. Outgoing
[1]> 1
```

Hinweis: Die Absenderzuordnungsreihenfolge kann in der GUI von AsyncOS 11.1.x in der

Registerkarte Mail-Policys oder CLI geändert werden.

Mit CLI-Befehl **policyconfig** wird eine zusätzliche Option eingeführt, mit der Administratoren mit der Änderung beginnen können.

Standardmäßig wird die Priorität wie oben unter **Hintergrundinformationen** angegeben. Die bearbeitbaren Werte in Version 11.1.x sind: Umschlagabsender, Header: **Von**, **Antwort an** und **Absender**.

Dies ist das Beispiel für die Standardpriorität:

vesa2.lab> policyconfig

Would you like to configure Incoming Mail Policy or Outgoing Mail Policies or Match Headers
Priority?
1. Incoming Mail Policies
2. Outgoing Mail Policies
3. Match Headers Priority
[1]> 3
Match Headers Priority Configuration
Priority: Headers:
------P1 Envelope Sender

Choose the operation you want to perform:ADD - Add match priority for headersEDIT - Edit an existing match priority for headersREMOVE - Remove an existing match priority for headers

## Überprüfen

Es stehen zwei Optionen zur Verfügung, um das Verhalten bei der Übereinstimmung von Richtlinien auf der ESA/CES zu überprüfen.

#### **Option 1**

- 1. Navigieren Sie zu GUI > Mail Policies (Richtlinien für ein-/ausgehende Nachrichten).
- 2. Geben Sie im **Feld Richtlinien suchen** die Benutzeradresse ein, und klicken Sie auf das Optionsfeld für die entsprechende Übereinstimmung **des Absenders** oder **Empfängers**.
- 3. Klicken Sie auf Richtlinien suchen.

Beispielausgaben werden im Bild angezeigt:

| Find Policies                    |                |                                                               |                                                                              |                                                                                                    |               |                        |                     |        |  |
|----------------------------------|----------------|---------------------------------------------------------------|------------------------------------------------------------------------------|----------------------------------------------------------------------------------------------------|---------------|------------------------|---------------------|--------|--|
| Email Address:                   |                |                                                               | dress: matt@lee.com                                                          | matt@lee.com                                                                                                    |               | Find Policies          |                     |        |  |
| Results: E                       |                |                                                               | esults: Email Address<br>• matt_tw<br>• Default                              | Email Address "Sender: matt@lee.com" is defined in the following policies:<br>• matt_two<br>• Default Policy (all users)                                                         |               |                        |                     |        |  |
| Policies matching "matt@lee.com" |                |                                                               |                                                                              |                                                                                                    |               |                        |                     |        |  |
| Add Policy Show All Policies     |                |                                                               |                                                                              |                                                                                                    |               |                        |                     |        |  |
| Order                            | Policy Name    | Anti-Spam                                                     | Anti-Virus                                                                   | Advanced Malware Protection                                                                                                    | Graymail      | Content Filters        | Outbreak<br>Filters | Delete |  |
| 2                                | matt_two       | (use default)                                                 | (use default)                                                                | (use default)                                                                                                    | (use default) | (use default)          | (use default)       | ŵ      |  |
|                                  | Default Policy | IronPort Anti-Spam<br>Positive: Deliver<br>Suspected: Deliver | Sophos<br>Encrypted: Deliver<br>Unscannable: Deliver<br>Virus Positive: Drop | File Reputation<br>Malware File: Drop<br>Pending Analysis: Deliver<br>Unscannable - Message Error: Deliver<br>Unscannable - Rate Limit: Deliver<br>Unscannable - AMP Service Not | Not Available | envelope_copy_quaranty | Disabled            |        |  |

### Option 2

- 1. Navigieren Sie zum GUI > Systemverwaltung > Ablaufverfolgung.
- 2. Geben Sie im Trace-Tool unter **Umschlaginformationen** Details ein, und geben Sie die Absender-/Empfängerdetails ein, um die Übereinstimmung zu überprüfen.
- 3. Klicken Sie auf Ablaufverfolgung starten.
- 4. Scrollen Sie nach unten zur **Mail Policy Processing**, um die Übereinstimmung der Richtlinie zu überprüfen.

Beispielausgaben werden im Bild angezeigt:

| Message Definition                                   |                                                                                                    |  |  |  |
|------------------------------------------------------|----------------------------------------------------------------------------------------------------|--|--|--|
| Sender Information                                   |                                                                                                    |  |  |  |
| Source IP Address:                                   | 10.66.71.10                                                                                                    |  |  |  |
| Fully Qualified Domain Name:                         | If left blank, a reverse DNS lookup will be performed on the source IP.                                                                                  |  |  |  |
| Trace Behavior on:                                   | InOutListener 💌                                                                                                    |  |  |  |
| Domain Name to be passed to HELO/EHLO<br>(optional): | EHLO                                                                                                    |  |  |  |
| SMTP Authentication Username (optional):             |                                                                                                    |  |  |  |
| SenderBase Network Owner ID:                         | <ul> <li>Lookup network owner ID associated with source IP</li> <li>Use:</li> </ul>                                                                      |  |  |  |
| SenderBase Reputation Score (SBRS):                  | Icookup SBRS associated with source IP Use:                                                                                                    |  |  |  |
| Envelope Information                                 |                                                                                                    |  |  |  |
| Envelope Sender:                                     | matt@lee.com                                                                                                    |  |  |  |
| Envelope Recipients (separated by commas):           | matthew@cisco.com                                                                                                    |  |  |  |
| Message Body                                         |                                                                                                    |  |  |  |
| Upload Message Body:                                 | Browse No file selected.                                                                                                    |  |  |  |
| Paste Message Body:<br>(If no file is uploaded.)     | From: matt@lee.com<br>To: matthew@cisco.com<br>Subject: Body is required for Trace to show<br>X-Headers: Inserted at the top<br>This is the body portion |  |  |  |

#### Clear

Start Trace

| Mail Policy Processing: Inbound (matched on policy matt_two) |                   |  |  |
|--------------------------------------------------------------|-------------------|--|--|
| Message going to:                                            | matthew@cisco.com |  |  |

## Fehlerbehebung

Für diese Konfiguration sind derzeit keine spezifischen Informationen zur Fehlerbehebung verfügbar.

## Zugehörige Informationen

- <u>Cisco Email Security Appliance Benutzerhandbücher</u>
- <u>Technischer Support und Dokumentation Cisco Systems</u>
- Was ist Aufteilung von Nachrichten?